# 中国大学 MOOC 平台学生注册与选课操作指南(SPOC)

### 1. 登录与身份认证

登录爱课程(www.icourses.cn), 点击"学校云",找到自己的学校并点击进入

| <b>愛</b> 還程<br>iCourse         | 在约                                                                                                    | <b></b> 北课程中         |       | 1              |      | 中国大学MOO | C   中国职教MOOC<br>登录 注册 | :<br>F |
|--------------------------------|----------------------------------------------------------------------------------------------------|----------------------|-------|----------------|------|---------|-----------------------|--------|
| 首页                             | 在线开放课程                                                                                                    | 视频公开课                | 资源共享课 | 学校云            |      |         | 客户端下载                 |        |
| 在线。<br>为全国高等<br>供在线开始<br>搜索学校行 | <b>果程中心</b><br>等学校定制的在约<br>效课程的建设、管                                                                                                    | 线开放课程专属2<br>营理和应用服务。 | 云服务,提 |                |      |         |                       |        |
| 全部学校                           | 华北地区                                                                                                    | 东北地区                 | 华中地区  | 华东地区           | 华南地区 | 西南地区    | 西北地区                  |        |
| 北京航空航天大学                       | the second second secon | ★学 中                 |       | 1902<br>北京师范大学 | mH   |         |                       |        |

## 点击"学生入口"——点击"学生认证"

| 在线通程中心                                                                                          |                                                               |          |                    |   |
|-------------------------------------------------------------------------------------------------|---------------------------------------------------------------|----------|--------------------|---|
| 郑州轻工业学院                                                                                         |                                                               |          | UNITERSITY OF LOGI | - |
| 郑州轻工业学院位于河南省会郑州市,是河南省重<br>则易、不为则难"的校训,抓住国家促进高等教育。<br>进,经过40年的发展,已经成为一所以工为主,工<br>多学科协调发展的普通本科院校。 | 高建设高校。建校以来,学校秉承"为之<br>发展的历史机遇,不断开拓创新、砥砺奋<br>、理、文、艺、经、管、法、教、农等 |          | USTRY WITH         |   |
| 教师入口 ④                                                                                          | 学生入口 🕣                                                        | F        | 5                  |   |
|                                                                                                 |                                                               | <u>_</u> |                    |   |

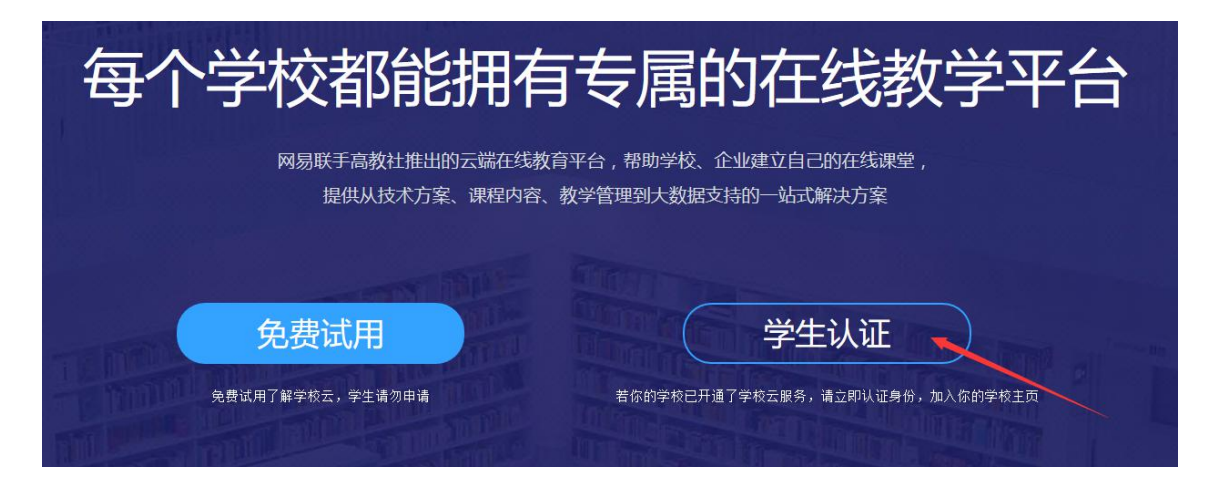

平台支持多种账号登录方式,可以选择注册账户登录或者直接使用第三方账号登录。

注意:

1.1 如果没有注册账号,建议使用第三方账号登录方式。

1.2 务必记住本次进入的方式,身份认证后,只能以该方式登录学习本校的专属课

程。

| 使用网易邮箱帐号登录使用爱课程网帐号登录 | 使用第三方帐号快速登录: |
|----------------------|--------------|
| <u>り</u> 常用邮箱或网易邮箱   |              |
|                      |              |
| 登录                   | 6            |
| ✓ 十天内兔登录   忘记密码? 去注册 |              |

登录后,进行身份认证:

特别提示:身份认证信息为学校名称,学生学号和认证码。认证码一般为身份证号后6位,

身份证号倒数第6位是0的学生,请输入身份证后5位认证即可。

| 学校: | 请输入你的学校名称 |  |
|-----|-----------|--|
|     |           |  |
| 学号: | 请输入你的学号   |  |
|     |           |  |

|      | 立即认证,开启学习之旅      |  |
|------|------------------|--|
|      | -                |  |
|      | •                |  |
| 姓名:  | 请输入你的姓名          |  |
|      |                  |  |
| 认证码: | 请输入你的身份证后6位作为认证码 |  |

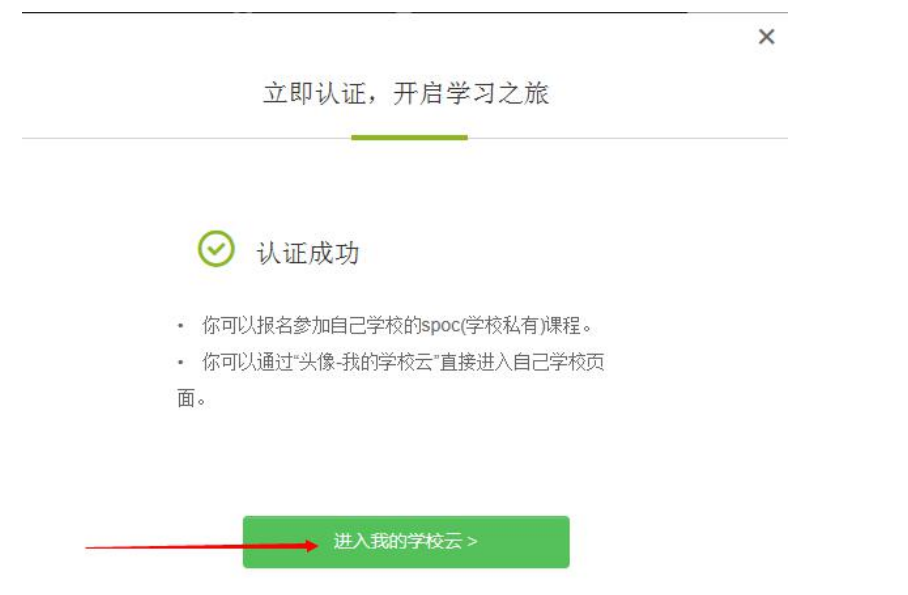

附:认证后,学生进入本校的"在线课程中心"还可在 MOOC 平台任意界面右上角,点击 "个

人中心",从页面上的"我的学校云"进入。

| <b>中国大学MOOC</b> 课程 名校                                                                                                    | 学·问 考研 | 音戶端 搜索憑兴趣的课程 个人中心                            | <b>%</b> - |
|----------------------------------------------------------------------------------------------------|--------|----------------------------------------------|------------|
| <b>yanlin</b><br><sup>在限 - 教育</sup><br>关注0人   粉丝0人                                                                                  |        |                                              |            |
| <ul> <li>課程 119 讨论 16 证书</li> <li>全部 正在进行   即将开始   已結束</li> <li>・ここではないないないのかり</li> <li>水汚染控制工作:</li> <li>パロ 時期 20 10 10</li> </ul> |        | 进入老师主页》<br>我的学校云<br>1.最近发表<br>1. 熟試<br>2. 熟試 | 考研限时减价     |

#### 2. 选课与学习

#### 2.1 选课

认证后,即可看到本校的专属课程,点击课程进行选课: ("行政管理学" "植物学""逻辑学导论""古籍版本鉴定"课程 MOOC 和 SPOC 同时开课, 请确保加入 SPOC 进行学习,否则成绩将无法予以认定。)

| VIII 中国大学MOOC   学校云                                                                                                    |                                                                                                    | 中国大学MOOC首页 | 📕 客户端 | 搜索感兴趣的课程                                                                                                    | Q AA     | ቀው 췘 - |
|----------------------------------------------------------------------------------------------------|----------------------------------------------------------------------------------------------------|------------|-------|----------------------------------------------------------------------------------------------------|----------|--------|
| 郑州轻工业学院<br>郑州轻工业学院位于河南省会郑州市,是河南省重<br>之观易、不为则准省税训,抓住国际促进高等教<br>商置进,经过40年的发展,已经成为一所以工为主<br>农等多学科协调发展的普通本科院校。<br>您已认证为本校学生<br>更多~ | 点建设高校。建校以来,学校兼承"为<br>[发展的历史机遇,不断开始创新、砥<br>, 工、理、文、艺、经、管、法、教、                                                                                                    |            |       | The second second secon | A MUSTRY |        |
| 本校专属课程(SPOC)                                                                                                    | ないまたでは、 では、 ののでは、 のの |            |       |                                                                                                    |          |        |

点击要学习的课程,"报名参加"该课程的学习(如果课程设置了选课密码,则需要从团队

### 获得课程密码后选课)

| 中国大学MOOC 课程 名校 学・问 考研                                                                                                    | 客户端 搜索感                           | 兴趣的课程        | Q 100 - 👋 -                             |
|----------------------------------------------------------------------------------------------------|-----------------------------------|--------------|-----------------------------------------|
| <ul> <li>         ・         ・         ・</li></ul>                                                                                                    |                                   |              | SPOC<br>CYLCERED                        |
|                                                                                                    |                                   | DESIGN PROCE | SS                                      |
| 课程概述                                                                                                    |                                   | 第1次开课        |                                         |
| 本课程分为两部分:原型基础部分和结构创新部分,原型基础部分讲授上改原型、裙装原型与基本裙型、裤装用<br>基本领型以及抽型的立体裁剪方法,结合立体裁剪手法、立体裁判与平面制版相结合等多种设计手法,灵活运用所学法<br>的分析和立体型造能力;结构创新部分主要讲授创富结构设计相关执识和技法,讲授并练习原型平移法,能转去,翻进 | 原型与基本裤型、<br>n识,锻炼对服装<br>fi法,讲授基于几 | 距离开课还有<br>2天 | 开课: 8月30日 00:00<br>结束: 2018年1月15日 00:00 |
| 何型和立体形的创意结构设计方法,使学生熟练掌握立体造型与平面结构的转化方法,锻炼其解构能力及对款式结构                                                                                                    | 的创新能力。                            | 课程密码         |                                         |
| 授课目标                                                                                                    | /                                 | 学校专有课程需      | 输入正确的密码才能进入!                            |
| 按谨目标是教会学生整合所学和IGH灵活运用,从结构设计的盘度展开创新叫修,通过实践验证。巩固和深化所学速论如识,深入理解服<br>考、分析和解决服装结构设计问题的能力;捏高学生的立体分析能力和处理服装结构特殊效果的能力。                                                    | 装结构;学会独立思                         |              | <mark>受名参加</mark><br>学MOOC平台协议宣誓协议      |
| 成绩要求                                                                                                    |                                   |              |                                         |
|                                                                                                    | 化日本料合料酒                           | 课程信息         |                                         |

附:进入已选修的课程,除了上述办法,还可通过点击右上角"个人中心"进入

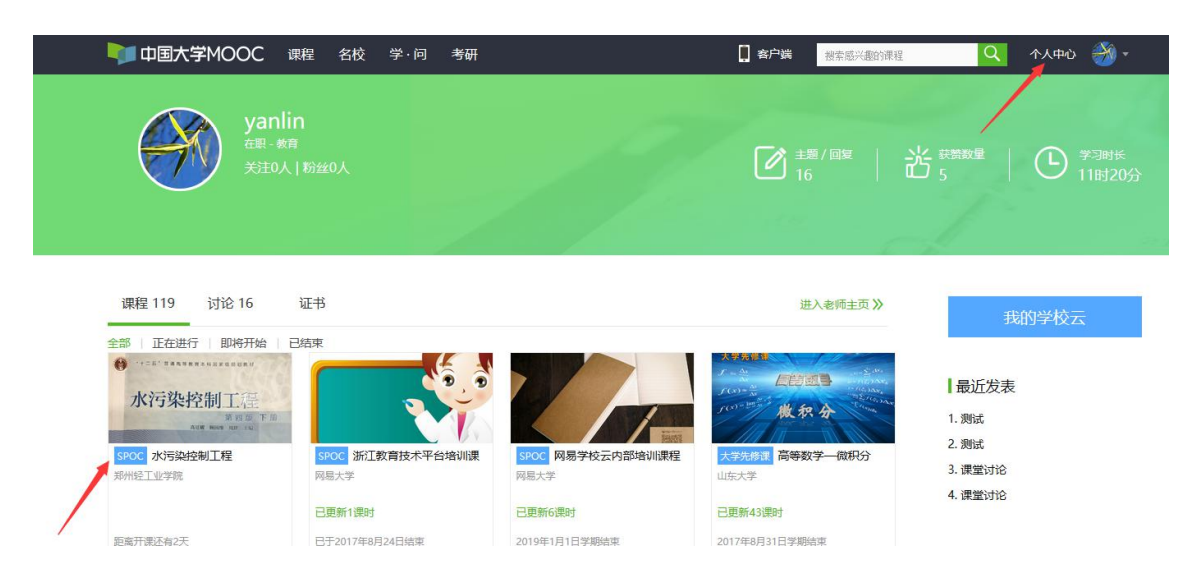

#### 2.2 课程学习

根据授课教师的"评价标准"完成 SPOC 课程的内容。包括但不限于"课件"等课程内容的学习,"测验与作业"、"考试"和"讨论"等的完成。

#### 3. 手机学习 ( 客户端应用 , 请先在电脑上完成注册与认证 )

请参照前面的步骤先完成注册和身份认证

#### 3.1 扫描下载官方 app

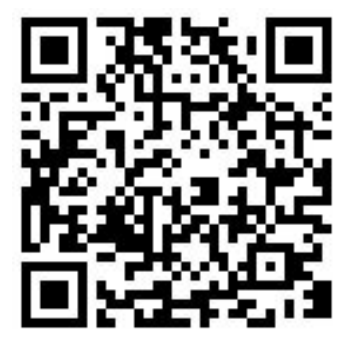

3.2 选课与学习

1) 首次登录:打开 APP——"我的学习"——"登录"

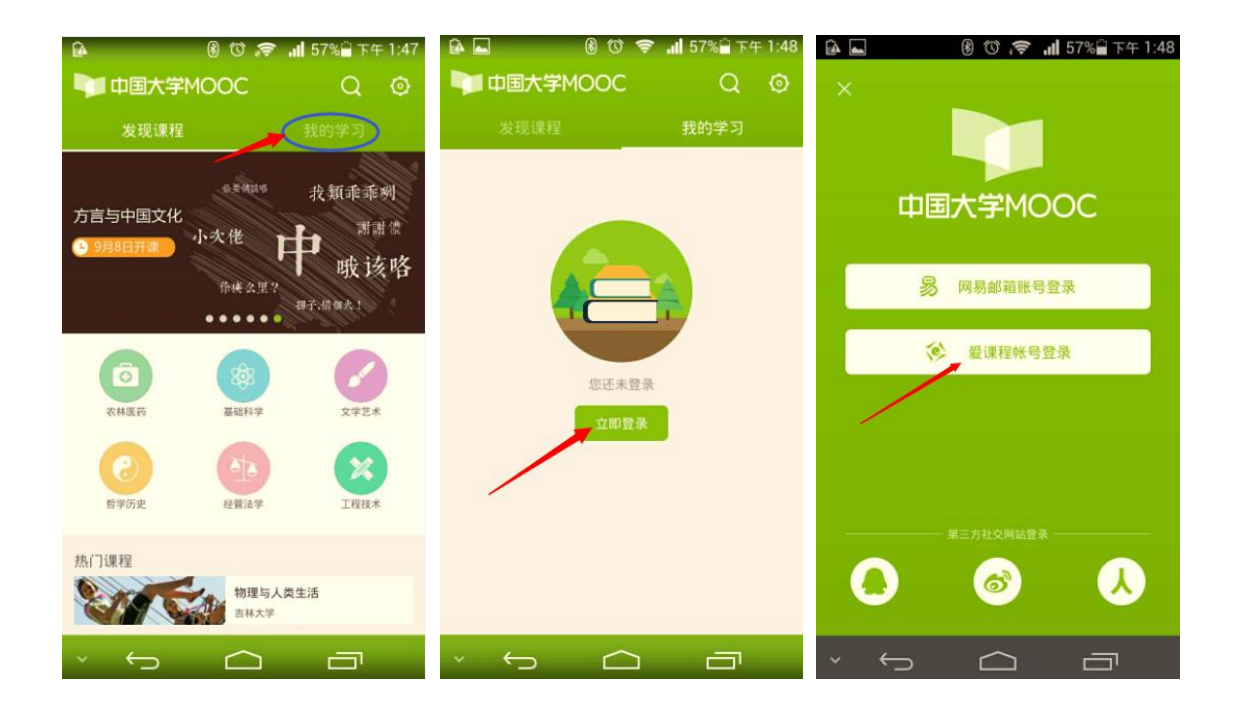

2) 身份认证及选课(已经身份认证的同学点击"学校云服务"可直接进入"学校专有课

程")进入学校云服务——在校学生认证——认证——"学校专有课程"选课

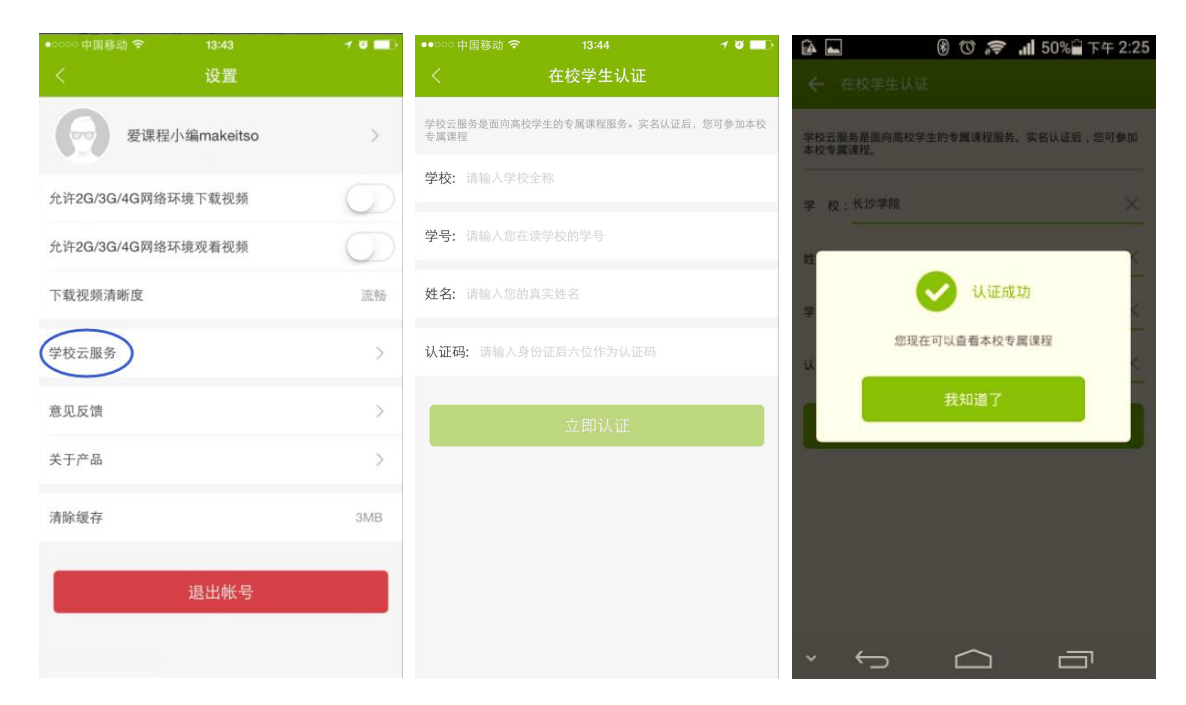

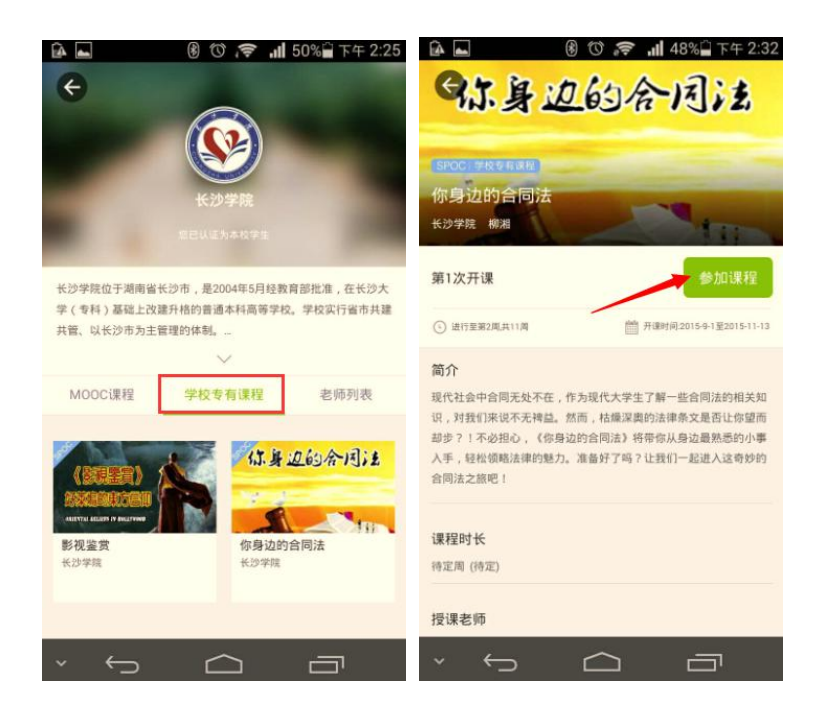